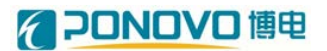

北京博电新力电气股份有限公司

# 大电流/电压故障模拟装置

使用手册

版本号 V2.0

## 编号: 161003.015

| 版本号 | V2.0 | 生效期 | 下发之日     |
|-----|------|-----|----------|
| 编制  | 王准   | 日期  | 2016.3.1 |
| 审核  | 田会涛  | 日期  | 2016.3.1 |
| 工艺  | 苏万友  | 日期  | 2016.3.1 |
| 标准化 | 郭云卿  | 日期  | 2016.3.1 |
| 批准  | 徐广腾  | 日期  | 2016.3.1 |

注:本页为用户手册批准页,不做印刷。

目录

| 第一章  | 产品概述1      |
|------|------------|
| 第二章  | 技术指标、尺寸和接线 |
| 2.1  | 技术指标3      |
| 2.2  | 装置外形和尺寸4   |
| 2.3  | 面板和接线5     |
| 2.4. | 1 面板说明5    |
| 2.4. | 2 测试接线6    |
| 第三章  | 操作说明7      |
| 3.1  | 启动设备7      |
| 3.2  | 正常停机7      |
| 3.3  | 设备故障列表     |
| 3.4  | 操作说明       |

# 第一章 产品概述

#### 1.1 概述

大电流/电压故障模拟装置(电流型)具有大电流输出、输出电流可编程控制、高响应速率等特点,可作为电流源使用,也可用于电力设备的通流、校验、测试,是集一次侧校验保护、故障电流输出、电流通流、保护等功能为一体的综合测试装置。装置输出电流大、系统故障模拟能力强,特别适用于供电公司、电科院、发电厂、电力工程单位、工矿企业等单位选用。

我公司生产的 PGFA 系列大电流/电压故障模拟装置采用模块化设计,以产品 PGFA-2000A/1P 为例,系统额定功率为 32 kVA,输出交流电流范围为 0 – 2000A,可单相或三相输出。装置可安装于标准机柜或移动机箱中,并配有滚轮,可自由移动,能更好适应测试现场要求。

#### 1.2 安全须知

在开启本机的输入电源开关前,请先选择正确的输入电压规格,为防止意外 伤害或伤亡发生,在搬移和使用机器时,请务必先观察清楚,然后再进行操作。

#### 1.3 安装要点

● 拆封检查

打开大电流/电压故障模拟装置的包装,请检查随机附件,附件包括使用说 明书一本、合格证一份。

● 控制电源的要求

大电流/电压故障模拟装置使用单相 AC220V±10%,50Hz,输出电流不小于 16A 的交流电源。在开启机器的电源开关以前,请先确认电源的选择正确。

● 输入电源的要求

大电流/电压故障模拟装置使用三相 380V±15%/50Hz,50Hz,输出电流不小于 63A 的交流输入电源。在闭合交流输入开关以前,请先确认电源的接入正确。

使用的周围环境条件
 温度: -15℃ - 50℃

相对湿度:在 10 至 90%之间

高 度: 在海拔 2000m 以下

● 储存和运输

交流电网模拟装置可以在下列的条件上储存和运输:

周围温度: -20℃到 55℃

高度: 在海拔 2000m 以下

本机必须避免温度的急剧变化,温度急剧变化可能会使水气凝结於体内部。

请保留所有的原始包装材料来包装,如果机器必须回厂维修,请用原来的包装材料包装。并请先于我公司的维修中心联络。送修时,请务必将电源线等全部的附件一起送回,请注明故障现象和原因。另外,请在包装注明"易碎品"请小 心搬运。

#### 1.4 维护和保养

为了防止触电的发生,请不要掀开仪器的盖子。本仪器内部所有的零件绝对 不需使用者维护。如果仪器有异常情况发生,请寻求我公司或其指定的经销商给 予维护。

使用者不得自行更改机器的线路或零件,如被更改,机器保证期则自动失效 并且我公司不负任何责任。使用未经本公司认可的零件或附件也不给予保证。如 发现送回检修的机器被更改,我公司会将机器的电路或零件修复回原来设计的状态,并收取修护费用。

# 第二章 技术指标、尺寸和接线

# 2.1 技术指标

|                          | 输出电流                                          | 1000A、2000A (RMS)                    |                           |  |
|--------------------------|-----------------------------------------------|--------------------------------------|---------------------------|--|
| 额定功率                     |                                               | 32kVA                                |                           |  |
| 输出类型                     |                                               | 单相、三相                                |                           |  |
|                          | <b>控制模式</b> 本地 + 远程 (RS485)                   |                                      | 本地 + 远程(RS485)            |  |
| 输                        | 输入电压                                          |                                      | AC380V±15%, 3P            |  |
| 入                        | 输入频率                                          |                                      | 50Hz                      |  |
|                          | 交流额定输出电流                                      | 0-2000A (L                           | -N),电流相位 0~360°可调,调节步长 1° |  |
|                          | 交流电流调整步长                                      |                                      | 调节步长 10A                  |  |
|                          | 最大交流电压                                        | 16V (RMS)                            |                           |  |
|                          | 频率                                            |                                      | 47Hz~400Hz,调节步长 0.01Hz    |  |
| 检                        | 频率输出精度                                        |                                      | ≤0.1Hz                    |  |
| 111<br>山                 | 交流电流输出精度                                      | 0.5%                                 |                           |  |
| Щ                        | 持续时间:                                         |                                      | 0~60s,分辨率 10ms            |  |
|                          | 响应时间:                                         | 20ms                                 |                           |  |
|                          |                                               | 次数                                   | 2~25 次(LC 滤波参数),可添加 3 种   |  |
|                          | 谐波输出:                                         | 幅值                                   | 0~400A(直流电压幅值)            |  |
|                          |                                               | 相位                                   | 0~360°可调                  |  |
| 控                        | 载波频率:                                         | 20 kHz                               |                           |  |
| 制                        | 载波调节范围:                                       | $150M \div 20k \div 2 \div 2 = 1875$ |                           |  |
| ्राम                     | 输出电压:                                         | 输出电压波形                               |                           |  |
| (V)     输出电流:     输出电流波形 |                                               | 输出电流波形                               |                           |  |
| 里                        | <sup>里</sup> <b>过流分闸动作时间</b> 反馈开关量测量,测量精度 1ms |                                      | 乏馈开关量测量,测量精度 1ms          |  |
|                          | <b>散热方式</b> 强制风冷                              |                                      | 强制风冷                      |  |
| 防护等级 IP20                |                                               | IP20                                 |                           |  |
| 绝缘等级                     |                                               | F 级                                  |                           |  |
| 工作电源 AC220V±10%,50Hz±1Hz |                                               | AC220V±10%, 50Hz±1Hz                 |                           |  |
| 通讯接口 RS485               |                                               | RS485                                |                           |  |
| 人机接口                     |                                               | 8.4 寸显示屏,带触摸功能                       |                           |  |
| 尺寸( <b>W*D*H</b> )       |                                               | 820 mm * 510 mm *910 mm              |                           |  |
| 重量(kg) 150               |                                               | 150                                  |                           |  |
|                          |                                               | 工作                                   | 环境                        |  |
|                          | 工作温度                                          |                                      | -15℃~+50℃                 |  |
|                          | 相对湿度                                          | 10% $\sim$ 90%                       |                           |  |
| 海拔高度                     |                                               | ≤2500 米,可定制                          |                           |  |
| 大气压力                     |                                               | 86~106kPa                            |                           |  |

# 2.2装置外形和尺寸

PGFA-2000A/1P型大电流/电压故障模拟装置外观和面板如图 2-3、2-4 所示。

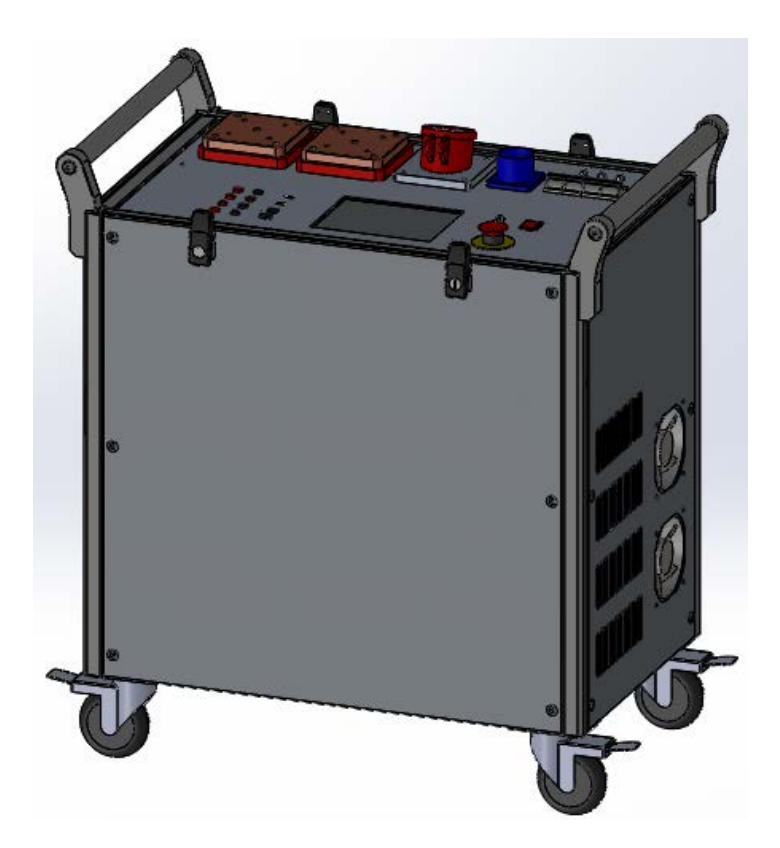

图 2-3 PGFA-2000A/1P 型大电流/电压故障模拟装置外观图

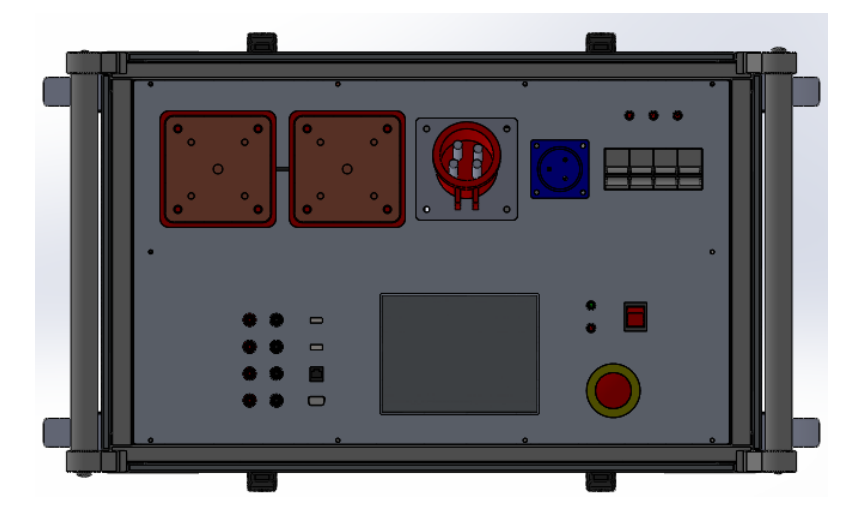

图 2-4 PGFA-2000A/1P 型大电流/电压故障模拟装置面板图

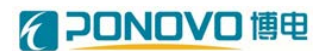

### 2.3面板和接线

### 2.4.1 面板说明

装置面板如图 2-5 所示。

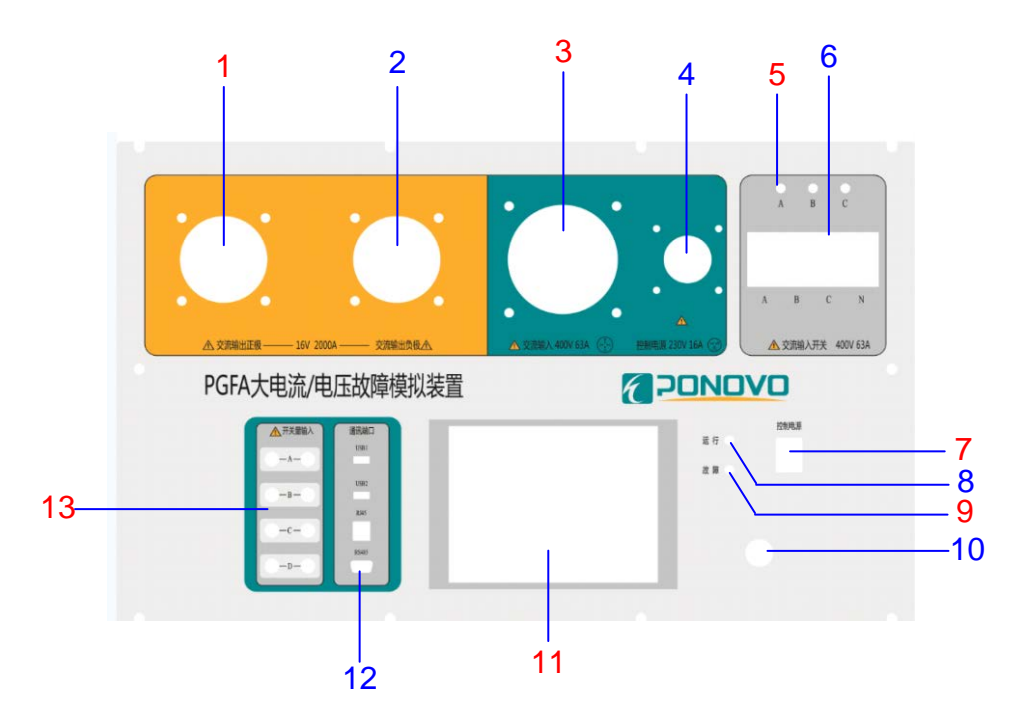

图 2-5 装置面板

- 其中:1:交流输出正极(L);2:交流输出负极(N);
  - 3: 三相交流输入; 4: 控制电源输入 (220V);
  - 5: 交流输入指示灯; 6: 交流输入开关;
  - 7: 控制电源开关; 8: 运行指示灯; 9: 故障指示灯;
  - 10: 急停旋钮; 11: 触摸屏, 用于人机交互操作;
  - 12:通讯端口,包括 USB 端口和 RS485 端口各 2 个;
  - 13: 开关量输入, 可输入4路;

### 2.4.2 测试接线

### 2.4.2.1 控制电源和通讯接线

(1) 控制电源接线

采用专用三芯电缆,连接至装置面板的端口 4 位置的控制电源输入,闭合端口 7 位置的控制电源开关,使控制系统开始启动运行。

(2) 通讯接线

采用专用通讯线,连接至装置面板的端口 12 位置的通讯端口 RS485 口,可 通过远程控制,实现对装置的操作。

#### 2.4.2.2 一次接线

交流输入:外接 400V 三相交流电源,并采用专用电缆,连接至装置面板的端口 3 位置的交流输入。

交流输出:采用专用电缆 L 线和 N 线,将装置面板的端口 1、2 位置的交流输出 L、N,连接至负载的 L、N。

# 第三章 操作说明

将大电流/电压故障模拟装置按照第二章的说明完成接线后,按照以下步骤 进行测试。

### 3.1 启动设备

按照如下步骤启动测试设备

- (1).闭合大电流/电压故障模拟装置的控制电源上级断路器开关,并将面板位置7位置的"控制电源"闭合,即完成设备控制系统上电;
- (2). 系统控制方式默认为"本地操作",如需远程操作,需在装置面板上的 触摸屏操作"菜单"至"远程"状态,详细步骤见 3.4 章节;
- (3). 如需恢复"本地"控制方式, 需在面板上操作"菜单"至"本地";
- (4).闭合大电流/电压故障模拟装置的交流输入上级断路器开关,并将面板位置6位置的"交流输入开关"闭合,即完成设备一次交流输入上电;
- (5). 装置正常上电后,观察各指示灯。如未出现异常,可操作装置面板上的 触摸屏开始进行测试,详细步骤见 3.4 章节;。

### 3.2 正常停机

(1). 关闭前面板"电源开关";

(2). 断开可编程直流负载的控制电源上级断路器开关。

### 3.3 设备故障列表

故障列表和解决方法如表 3-1 所示。

表 3-1 设备故障列表和解决方法

| 序号 | 设备故障类型   | 故障描述                        | 解决无法启动方法                                                                                            |
|----|----------|-----------------------------|----------------------------------------------------------------------------------------------------|
| 1  | 设备供电故障   | 设备无法启动                      | <ol> <li>1、检查控制供电接线是否正确;</li> <li>2、检查设备控制电断路器是否闭合;</li> </ol>                                      |
| 2  | 故障报警     | 报警灯亮                        | <ol> <li>1、观察并记录设备控制界面显示的故障<br/>类型;</li> <li>2、重启设备后观察是否还会报警;</li> <li>3、联系厂家;</li> </ol>           |
| 3  | 设备远程控制故障 | 无法通过软件启动可编程电<br>源、直流负载、交流负载 | <ol> <li>1、查看设备菜单"Local/Remote"值是否<br/>为"Remote";</li> <li>2、检查连接线是否松动;</li> <li>3、联系厂家;</li> </ol> |

### 3.4 操作说明

### 3.4.1 欢迎界面

打开程序,进入如下图 3-1 所示界面,等待软件启动完毕。

| 欢迎       | 印使用<br>北京博电新力电气股份有限公司电流谐波模拟系统 |       |
|----------|-------------------------------|-------|
|          |                               | 系统初始化 |
| 版本:1.0   | )                             |       |
| (c) 2015 | 版权所有 北京博电新力                   |       |

图 3-1 装置启动界面

### 3.4.2 初始界面

欢迎界面完成之后,进入初始界面,界面如图 3-2 所示。

**PONOVO** 博电

此界面菜单栏内,可选择对软件及系统配置的一些参数配置,功能如下表所示:

| 菜单 | 意 义                  |
|----|----------------------|
| 设置 | 选择工控机与系统控制连接的通信串口号   |
| 模式 | 工作模式选择,可选择本地操作或远程操作  |
| 调试 | 调试命令选择,只提供设备厂家调试人员使用 |
| 帮助 | 软件版本号显示              |

在界面菜单的右方,有一个加号标志,点击"+",弹出界面加载器。

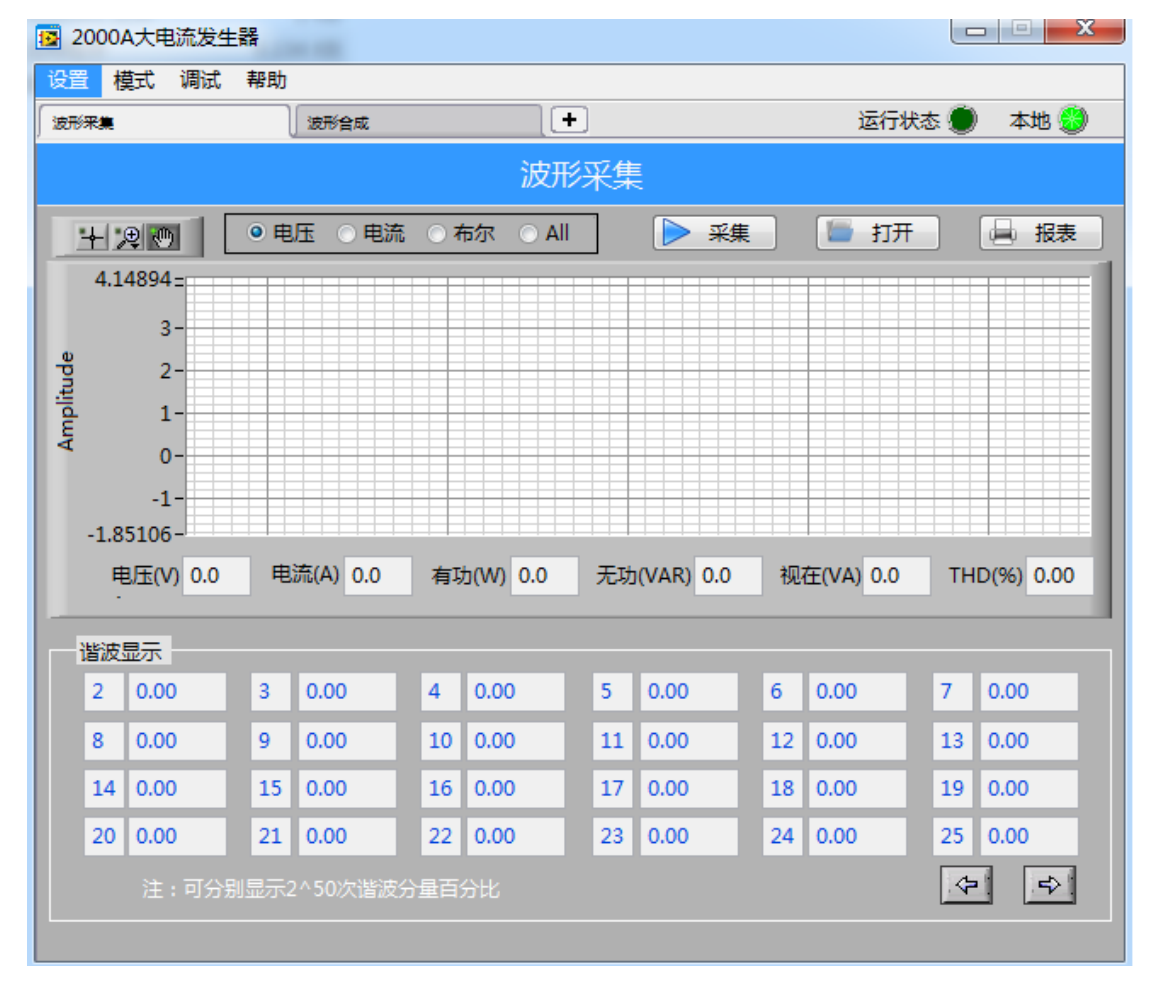

图 3-2 初始界面

### 3.4.3 波形采集

"波形采集"的结构如图 3-2 所示,此界面可选择要显示的波形类型和名称, 示波器显示波形,手动按钮选择是否录波,显示电网各项参数。

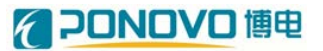

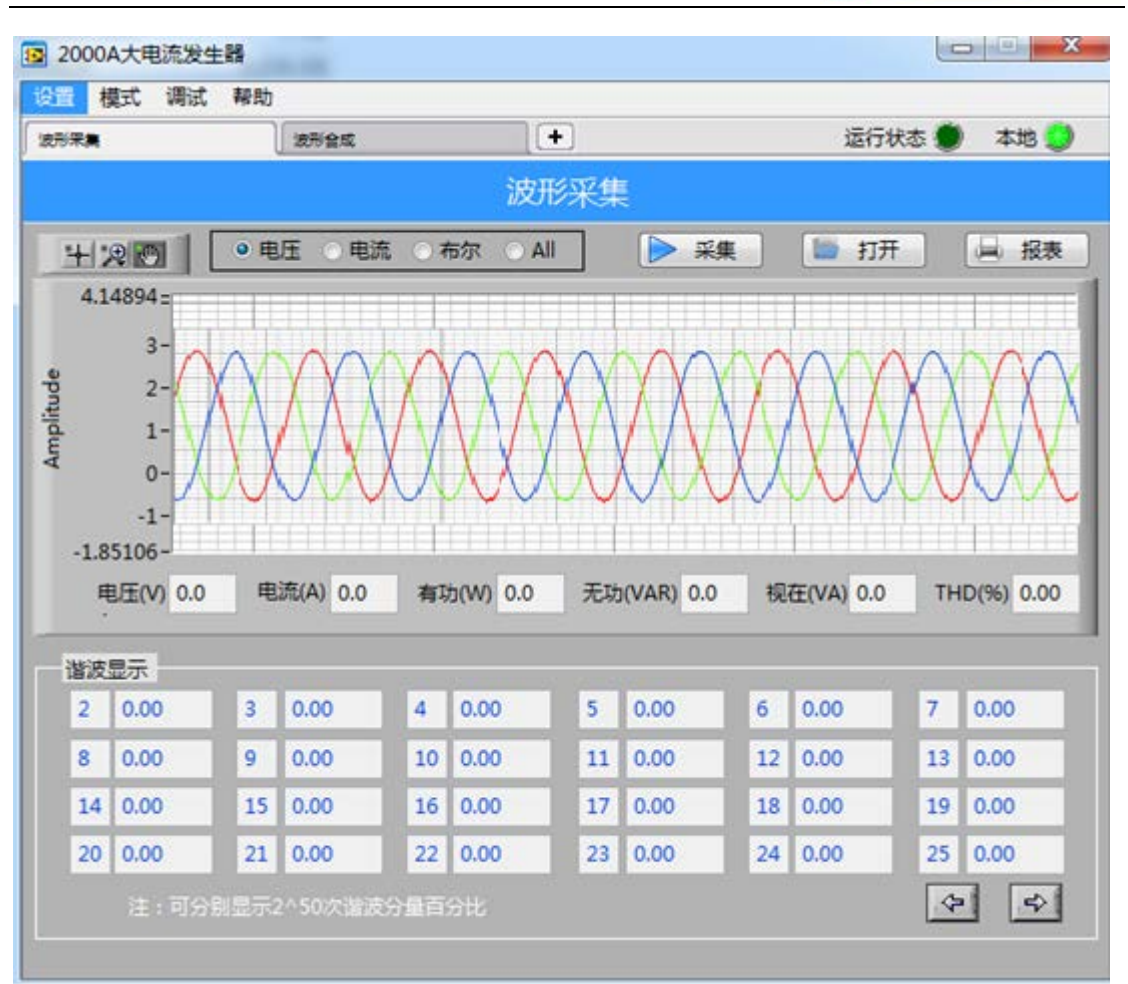

图 3-3

在标题"谐波显示"下方,可设置基波和谐波参数,可以显示 2-25 次谐波。 通过单选框选择电压电流波形显示"电压"、"电流",下拉菜单"显示"选 择要显示的相名称,可选择的名称为"All"、"φ1"、"φ2"、"φ3"。

通过按钮"采集"启动数据记录,当按钮按下时,开始记录数据,当按钮弹 起时,数据记录结束。

在显示波形下方显示三相输出波形的参数,具体显示内容如下表所示:

| 名称  | 单位  |
|-----|-----|
| 电压  | V   |
| 电流  | А   |
| 布尔  | 0或1 |
| all |     |

### 3.4.4 波形合成

如图 3-4"波形合成"界面,可手动合成所需要的波形,波形图表显示为所 合成图形效果,下方为合成波形参数:幅值、直流分量(直流)、初相位、频率、 设置方法、持续时间(时间(s)、时间(ms))、波形数量。

"设置方法"可设置右侧谐波生成方式,可选择百分比和值两种方式。

"时间(s)"、"时间(ms)"为运行时间,解析度1ms。

"频率"选择基波频率,可选择 50Hz 或 60Hz 。

"波形数量"是在示波器界面显示波形周期的数量。

通过按钮"下载"下发参数值,按钮"开始"启动波形列表输出。

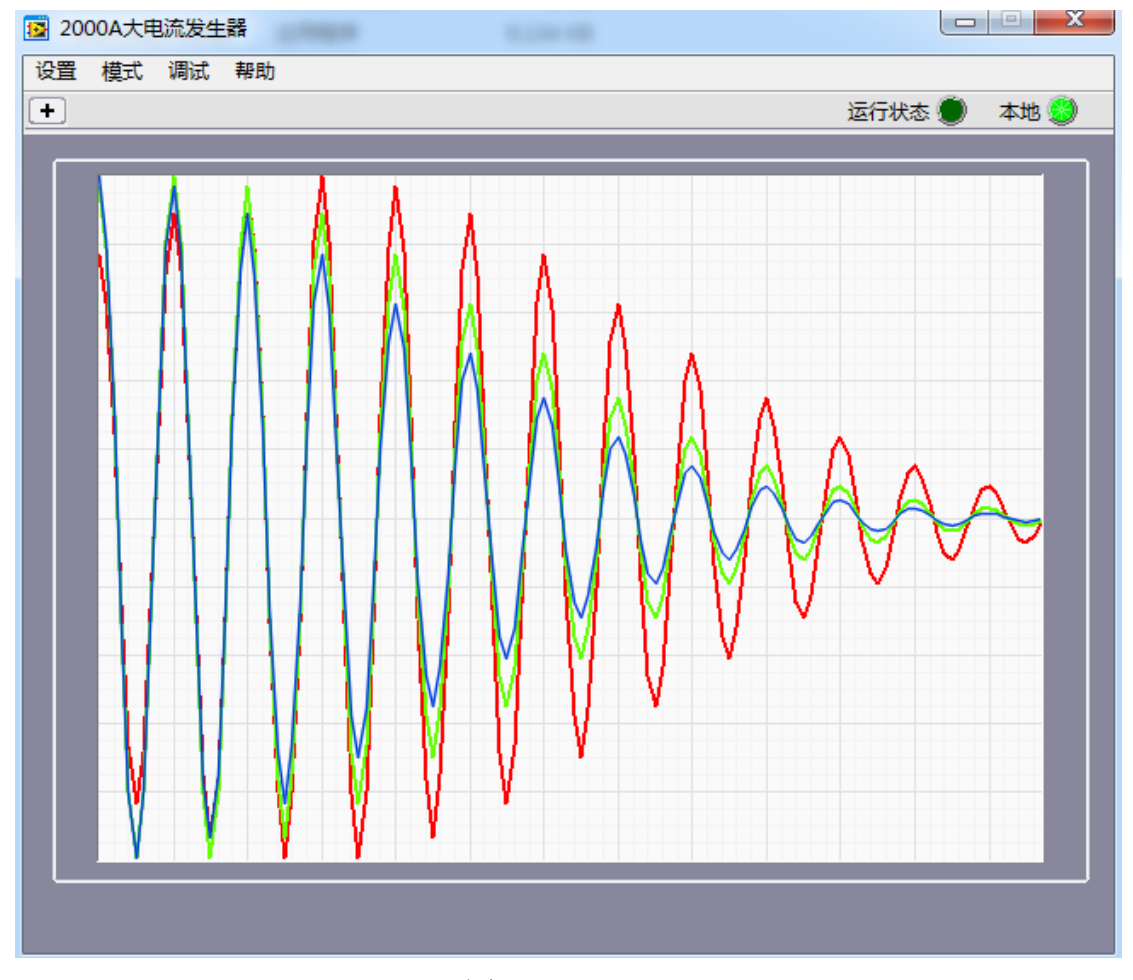

图 3-4

右侧为谐波值(百分比)及初相角。三相可分别设置 2-50 次谐波,"置零" 可清空本界面谐波设置值。

在界面的右上方,按钮"保存"保存此次设置的波形参数值,按钮"打开"

打开已经存在的波形参数文件。

# 3.4.5 报表功能界面

报表功能界面可选择分析记录的数据,作成报表的功能,界面如图3-5所示。

| 📴 2000A大电流发生器                                                                                                    |                                                                                    |
|----------------------------------------------------------------------------------------------------|------------------------------------------------------------------------------------|
| 设置 模式 调试 帮助                                                                                                    |                                                                                    |
| report                                                                                                    | x                                                                                  |
| 打                                                                                                    | <b>段表</b>                                                                          |
| 报表路径 點                                                                                                    |                                                                                    |
| 报表记录参数选择                                                                                                    | 报表记录时间设置                                                                           |
| Vac1       S1         Iac1       P1         Vdc1       Q1         Idc1       PST1         F1       PLT1         PF1       THD1         Pz | ■5<br>时间间隔(Sec)(1-100)<br>■0 HH ■0 MM ■0 SS<br>(0-1000)hour (0-59)Minute (0-59)Sec |
|                                                                                                    | 業 取消 ● ● ● ● ● ● ● ● ● ● ● ● ● ● ● ● ● ●                                           |
| 注:可分别显示2^50次谐波分量百分比                                                                                                    | (今)<br>(今)                                                                         |

图 3-5

界面上方地址栏"报表路径"选择报表保存地址,界面左侧多选框选择要保存的结果数据,界面右侧文本框内容功能定义如下:

| 名称     | 意义              |
|--------|-----------------|
| 时间间隔   | 报表数据记录时间间隔,单位:秒 |
| hour   | 报表保存数据的时间,单位:小时 |
| minute | 报表保存数据的时间,单位:分钟 |
| sec    | 报表保存数据的时间,单位:秒  |

# 3.4.6 远程操作

配套远程控制软件,将随机附送之光盘放入光驱,打开光盘内容,找到安装 文件 setup.exe, 双击会出现对话框,根据提示完成安装。